#### **Application overview**

"Facebook Form" connector provides integration with Facebook forms used for lead generation and/or other marketing purposes. As a result data from a form submitted by user in Facebook will be saved in the Creatio application for further actions.

The basic functions and customizations are:

- Linking a Facebook page to an application
- · Facebook form fields mapping on the lead fields in the Creatio application
- Lead default values set in the Creatio application

The basic Creatio application settings are:

- Facebook application challenge code used to set verification code of the Creatio application integration service
- Facebook form application Id used to set Id of the Facebook application
- Facebook user token user security token

**Please be noticed:** for setting up the facebook form in Creatio the user must have administration or management rights for the page that will be connected to Creatio, and must be an administrator of the facebook application created according to this manual. If you have an external partner for managing your company's facebook activities, please inform it about this fact. If you don't have a facebook account, you can't set up and use this connector.

If the **facebook application** you need for using the connector **will be set up by anyone else, not you**, you need to sign in Facebook to get User token for the correct working of the connector. For doing this **after you'll be added as a facebook application's administrator go to the chapter 5 Section 1 of this Manual** and obtain your Extended user token for saving in Creatio. Only after this, you might set up the new facebook form in your Creatio.

#### Section 1. Facebook application creating and setting

In order to use "Facebook Form" connector firstly you have to set up and verify Facebook application. For an unexperienced user this operation will take about 10 minutes and has to be done only ones.

#### 1. Preparation

a. Please check the **"Facebook application challenge code"** system setting in your Creatio application. It must be filled. The default value of the setting is **"12345678"**. In further steps you should use this value.

| ><br>≡     | System settings<br>New Folder • ADD SETTING ACTIONS •                                        |                                                                                            |                                   | What can I do for you? > bpmonline | 0. |
|------------|----------------------------------------------------------------------------------------------|--------------------------------------------------------------------------------------------|-----------------------------------|------------------------------------|----|
| )<br>+     | <ul> <li>→ Favorites ×</li> <li>→ ▲ All</li> <li>▲ Landing pages section settings</li> </ul> | ♀ Filter ▼ Name: Facebook form application id                                              | Code<br>FacebookFormApplicationid |                                    |    |
| 211<br>111 | Leads section settings     Administration     Approvals     Bpmonline cloud services         | Facebook application challenge code OPEN COPY DELETE Facebook forms application user token | FacebookChallengeCode             |                                    | ]  |
| ۳۹<br>al   | Configuration Default values Cacebook forms                                                  | 1                                                                                          |                                   |                                    | 00 |
|            |                                                                                              |                                                                                            |                                   |                                    | 0  |

Please notice that work with system settings requires administrative rights.

b. Please be noticed that "Facebook Form" connector requires additional settings on the server side provided by Creatio support team.

Please be sure that service is fully operational – for this please enter the following URL in your browser: https://{your Creatio URL}/0/ServiceModel/FacebookWebhookService.svc. You should see the following page:

| FacebookWebhookService Service                                                                                                    |
|----------------------------------------------------------------------------------------------------|
| You have created a service.                                                                                                    |
| To test this service, you will need to create a cleart and use it to call the service. You can do this using the svould, exe tool from the command line with the following syntax:                                                                                                    |
| sventil.sse https://bastd.sasroduction.cs/2/ReviceNotal/FacebookWebhookEsvuce.svc/redi                                                                                                    |
| You can also access the service description as a single file:                                                                                                    |
| https://huntd.asproduction.og/0/ServiceNodel/FaceNooKNehhookService.svc/sinaleNedi                                                                                                    |
| This will generate a configuration file and a code file that contains the client class. Add the two files to your client application and use the generated client class to call the Service. For example:                                                                                                    |
| C2                                                                                                    |
| <pre>sets vers dest sets vers dest vers dest v</pre> |
| Visual Basic                                                                                                    |
| <pre>Class Inst<br/>Date field that Melliclient = Hew Melliclient()</pre>                                                                                                    |

Otherwise please contact the Creatio support team.

c. Check the system settings for the web leads (find it by the code "WebLead", see the screeshot). If these settings are empty, fill them in with the Creatio's administrator data (recommended).

| System settings                    |                                                             | What can I do for you? |
|------------------------------------|-------------------------------------------------------------|------------------------|
| NEW FOLDER * ADD SETTING ACTIONS * |                                                             |                        |
| - + Favorites X                    | Code: WebLea X                                              | Code                   |
| - All                              | User password for creating leads from third-party resources | WebLeadUserPassword    |
| Leads section settings             | Username for registering leads from external resources      | WebLeadUserName        |
| + 🛅 Administration                 | OPEN COPY DELETE                                            |                        |
| Approvals                          |                                                             |                        |
| + 📒 Bpm'online cloud services      |                                                             |                        |
| Configuration                      |                                                             |                        |

#### 2. Create a new Facebook application.

a. <u>Open "Facebook developers" page</u> under your Facebook account and create a new application, do this by click on the "**My Apps**" item.

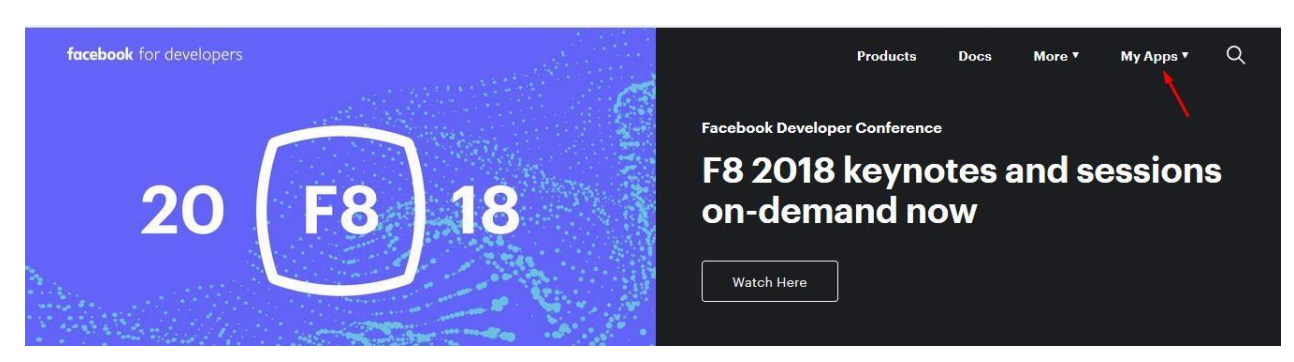

b. On the opened page click on the "+ Add a New App" button (or choose this item in "My apps" menu):

| 🔢 Apps 🜉 Themises 10 1000- 🖬 data balan 🚛 it lancasi datifita 👔 nanasana anatara 🦿 Takini datifati 📳 hamatana anatara 👔 Takini datifati 👔 hamatana anatara 👔 Takini datifati hati 👔 hamatana anatara 👔 Takini datifati hati takini datifati hati takini d |   |  |
|----------------------------------------------------------------------------------------------------|---|--|
| facebook for developers Products Docs Tools & Support News Videos Q Search My Apps -                                                                                                    | İ |  |
| Q Search apps by title                                                                                                    |   |  |
|                                                                                                    |   |  |
|                                                                                                    |   |  |

c. Please fill "Display Name" and "Contact Email" fields, then click on the "Create App ID" button:

| Q Searc | h apps by title                                                                                                    | + Add a New App     |  |  |
|---------|----------------------------------------------------------------------------------------------------|---------------------|--|--|
| 8       | Create a New App ID<br>Get started integrating Facebook into your app or website                                                                                                    | 35                  |  |  |
|         | Display Name<br>New integration                                                                                                    | <b>o</b>            |  |  |
| 63      | Contact Email                                                                                                    | 74                  |  |  |
|         | By proceeding, you agree to the Facebook Platform Policies. Cancel Create A<br>subjourded by the facebook Platform Policies. Cancel Create A<br>Page 12: 097 090 12/275000 Platform Policies. Cancel Create A | pp ID<br>IU: 100232 |  |  |

d. Proceed to security check:

|                    | and the second second se                                                                                                    |                                      |
|--------------------|----------------------------------------------------------------------------------------------------|--------------------------------------|
| App ID:            | Creat Security Check<br>Get start Please type the text in the box                                                                                                    | 16867113421                          |
| Aurik s<br>App ID: | Display N<br>New bp                                                                                                    | ктика •<br>4071878059                |
| App ID:            | Contact E<br>ds@au<br>ds@au<br>ds@cal<br>ds@cal<br>ds@ca | • 0<br>744040386657                  |
| ECM Pr<br>App ID:  | C o ji 10?<br>By proceed<br>seasonacement<br>Submit Cancel                                                                                                    | те Арр ID<br>нур но-това:82367971613 |

e. In case everything is good you will see the Facebook application settings page:

| 🚳 New bpm'online i 👻 | APP ID: 289251558231014 Analytics                                                                                |                                                                          | # Tools & Support Docs                                                                                              |  |
|----------------------|----------------------------------------------------------------------------------------------------|--------------------------------------------------------------------------|----------------------------------------------------------------------------------------------------|--|
| Dashboard            |                                                                                                    |                                                                          |                                                                                                    |  |
| Settings             |                                                                                                    |                                                                          |                                                                                                    |  |
| Roles                | Select a product                                                                                                 |                                                                          |                                                                                                    |  |
| Alerts               |                                                                                                    |                                                                          |                                                                                                    |  |
| App Review           |                                                                                                    |                                                                          | <b>F</b>                                                                                                    |  |
| PRODUCTS             | A consume Mite                                                                                                   | Freebook Lonin                                                           | Audiones Network                                                                                                    |  |
| + Add Product        | Account Are<br>Seamless account creation. No more<br>passwords.                                                  | Facebook Login<br>The world's number one social login<br>product         | Autoience network<br>Monetize your mobile app or website with<br>native ads from 3 million Facebook<br>advertisers. |  |
|                      |                                                                                                    | $\bigcirc$                                                               | @                                                                                                    |  |
|                      | Analytics<br>Understand how people engage with your<br>business across apps, devices, platforms<br>and websites. | Messenger<br>Customize the way you interact with<br>people on Messenger. | Webhooks<br>Subscribe to changes and receive updates<br>in real time without calling the API.                       |  |

Now you have to customize your new Facebook application in order to integrate it with your Creatio application. Application Id (**APP ID in the left top corner of the page**) has to be copied to the **"Facebook form application Id**" system setting.

## 3. Facebook application customization

When a user submits a Facebook form, the special event is being generated. This event can be submitted to Creatio application for further proceeding by the user or on the system level. In order to do this, a Webhook within a Facebook application has to be created and customized.

a. On the Facebook application settings page please click on the "Webhooks" option:

| 🔯 New bpm'online i 👻     | APP ID: 289251558231014 At View Analytics                                          |                                                             | 🐞 Tools & Support Docs                                                         |
|--------------------------|------------------------------------------------------------------------------------|-------------------------------------------------------------|--------------------------------------------------------------------------------|
| Dashboard                |                                                                                    |                                                             |                                                                                |
| Settings                 |                                                                                    |                                                             |                                                                                |
| Roles                    | Select a product                                                                   |                                                             |                                                                                |
| Alerts                   |                                                                                    |                                                             |                                                                                |
| App Review               |                                                                                    |                                                             |                                                                                |
| 5000UCT5                 |                                                                                    |                                                             |                                                                                |
| + Add Product            | Account Kit                                                                        | Facebook Login                                              | Audience Network                                                               |
|                          | Seamless account creation. No more<br>passwords.                                   | The world's number one social login<br>product              | Monetize your mobile app or website with<br>native ads from 3 million Facebook |
|                          |                                                                                    |                                                             | advertisers.                                                                   |
|                          |                                                                                    |                                                             |                                                                                |
|                          |                                                                                    |                                                             |                                                                                |
|                          |                                                                                    | $\bigcirc$                                                  |                                                                                |
|                          |                                                                                    |                                                             | Webhooks                                                                       |
|                          | Analytics                                                                          | Messenger                                                   | Subscribe to changes and receive updates                                       |
|                          | Understand how people engage with your<br>business across apps, devices, platforms | Customize the way you interact with<br>people on Messenger. | in real time without calling the API.                                          |
|                          | and websites.                                                                      |                                                             | Read Docs Set Up                                                               |
|                          |                                                                                    |                                                             |                                                                                |
|                          |                                                                                    |                                                             |                                                                                |
| ×                        | (ŵ)                                                                                |                                                             |                                                                                |
| tacobacty tor developers |                                                                                    |                                                             | -                                                                              |

b. On the opened page please select "**Page**" item from the list:

| 🔯 New bpm'online i 🔹 | APP ID: 289251558231014 - * View Analytics | ¥ | Tools & Support Docs | 1 |
|----------------------|--------------------------------------------|---|----------------------|---|
| Dashboard            |                                            |   |                      |   |
| Settings             | Webhooks Learn More                        |   |                      |   |
| Roles                |                                            |   |                      |   |
| Alerts               | User * <sub>D</sub>                        |   |                      |   |
| App Review           | Page You are not subscribed to this topic. |   |                      |   |
|                      | Permissions Subscribe to this topic        |   |                      |   |
| Webhooks             | Application                                |   |                      |   |
| + Add Product        | Native Components                          |   |                      |   |
|                      | Instagram                                  |   |                      |   |

c. Then click on the "Subscribe to this topic" button:

| New bpm'online i 🔻 | APP ID: 289251558231014 ->* View Analytics | Tools & Support | Docs |  |
|--------------------|--------------------------------------------|-----------------|------|--|
| Dashboard          |                                            |                 |      |  |
| Settings           | Webhooks Learn More                        |                 |      |  |
| Roles              |                                            |                 |      |  |
| Alerts             | Page 🛩                                     |                 |      |  |
| App Review         | You are not subscribed to this tasks       |                 |      |  |
| PRODUCTS           | Subscribe to this topic                    |                 |      |  |
| Webhooks           |                                            |                 |      |  |
| + Add Product      |                                            |                 |      |  |
|                    |                                            |                 |      |  |

Fill "Callback URL" and "Verify token" fields with the following values: Callback URL - https://{your
 Creatio URL}/0/ServiceModel/FacebookWebhookService.svc/SaveFacebookLeadData (for example:

https://test.creatio.com/0/ServiceModel/FacebookWebhookService.svc/SaveFacebookLeadData), Verify token – "Facebook application challenge code" value that was set in the Creatio application (1a). Default value of the "Verify token" is **1234678**.

Then click on the "Verify and Save" button.

| New bpm'online i • | APP ID: 289251558231014 Analytics                                                              | 🛎 Tools & Support Docs 🚺 |
|--------------------|------------------------------------------------------------------------------------------------|--------------------------|
| Dashboard          |                                                                                                |                          |
| Settings           | Webhooks Learn More                                                                            |                          |
| Roles              |                                                                                                |                          |
| Alerts             | Data at                                                                                        |                          |
| App Review         | Edit Page Subscription                                                                         |                          |
| PRODUCTS           | Callback URL                                                                                   |                          |
| Webhooks           | https://bpmtest.asproduction.cz/0/ServiceModel/FacebookWebhookService.svc/SaveFacebookLeadData |                          |
| + Add Product      | Verify Token                                                                                   |                          |
|                    | 12345678                                                                                       |                          |
|                    | Creat Vieth and Sun                                                                            |                          |
|                    | Califier Verily and Save                                                                       |                          |
|                    |                                                                                                |                          |
|                    |                                                                                                |                          |
|                    |                                                                                                |                          |

In case you've got an error, please check provided URL and Verify token value. After this control the URL (https://{your Creatio URL}/0/ServiceModel/FacebookWebhookService.svc/SaveFacebookLeadData) in your browser, you might see the blank page (without any text on it).

If you see information about the mistake, the problem may be in web server configuration or system settings for the web leads (see 1c of this manual). If you have a cloud version of Creatio please contact the Creatio support team and attach the description of the mistake on the page. If you have an on-premise version of Creatio contact your system administrator.

e. In case everything is good, you'll be redirected to the webhooks subscriptions events page, on which you <u>must</u> subscribe on the **leadgen** event:

| New bpm'online i 🝷 | APP ID: 289251558231014 🛛 🛹 View An | alytics                       |                   |               | ä      | Tools & Support | Docs | î |
|--------------------|-------------------------------------|-------------------------------|-------------------|---------------|--------|-----------------|------|---|
| Dashboard          |                                     |                               |                   |               |        |                 |      |   |
| Settings           | home                                | etown                         | v2.10 - Test      | v2.10 × Subs  | cribe  |                 |      |   |
| Roles              | hours                               | 5                             | v2.10 - Test      | v2.10 - Subs  | cribe  |                 |      |   |
| Alerts             |                                     |                               | -0.40 - 7-4       |               |        |                 |      |   |
| App Review         | iedug                               | len .                         | V2.10 · Test      | V2,10 + SUBS  | cribe  |                 |      |   |
|                    | live_v                              | videos                        | v2.10 - Test      | v2.10 ¥ Subs  | cribe  |                 |      |   |
| Webhooks           | locati                              | ion                           | v2.10 - Test      | v2.10 - Subs  | cribe  |                 |      |   |
| + Add Product      | mem                                 | bers                          | v2 10 - Test      | v2 10 × Subs  | cribe  |                 |      | 5 |
|                    |                                     |                               | TAIL IN THE REAL  | 12.10         |        | _               |      |   |
|                    | gener                               | ral_info                      | v2.10 * Test      | v2.10 * Subsc | ribe   |                 |      |   |
|                    | gener                               | ral_manager                   | v2.10 - Test      | v2.10 - Subst | ribe   |                 |      |   |
|                    |                                     |                               |                   |               |        |                 |      |   |
|                    | home                                | stown                         | v2.10 - Test      | v2.10 - Subsc | ribe   |                 |      |   |
|                    | hours                               |                               | v2.10 - Test      | v2.10 × Subsc | ribe   |                 |      |   |
| Webhooks           | leadg                               | jen                           | v2.10 - Test      | v2.10 - Unsub | scribe |                 |      |   |
|                    | five_v                              | ndeos                         |                   | v2.10 - Subsc | ribe   |                 |      |   |
|                    |                                     | You have successfully subscri | bed to leadgen. 🗙 |               |        |                 |      |   |
|                    | locati                              | on                            | v2.10 * Test      | v2.10 - Subsc | ribe   |                 |      |   |
|                    | ment                                | bers                          | v2.10 * Test      | v2.10 * Subsc | ribe   |                 |      |   |

## 4. Application domain setting

a. On the Facebook application page open "Settings" page - Basic:

| 🄯 Test bpmonline in 🕶     | APP ID: 720669208137984 | View Analytics   |              |                     | 🐞 Tools & Support Docs 🚺 |
|---------------------------|-------------------------|------------------|--------------|---------------------|--------------------------|
| Dashboard                 |                         | current_location | v2.10 • Test | v2.10 * Subscribe   |                          |
| Settings                  |                         | description      | v2.10 - Test | v2.10 - Subscribe   |                          |
| Roles                     |                         | email            | v2.10 - Test | v2.10 - Subscribe   |                          |
| App Review                |                         | feed             | v2.10 - Test | v2.10 - Subscribe   |                          |
| PRODUCTS                  |                         | founded          | v2.10 - Test | v2.10 - Subscribe   |                          |
| Facebook Login            |                         | general_info     | v2.10 - Test | v2.10 - Subscribe   |                          |
| Webhooks<br>+ Add Product |                         | general_manager  | v2.10 - Test | v2.10 - Subscribe   |                          |
|                           |                         | hometown         | v2.10 - Test | v2.10 - Subscribe   |                          |
|                           |                         | Qurs             | v2.10 - Test | v2.10 - Subscribe   |                          |
|                           |                         | leadgen          | v2.10 - Test | v2.10 - Unsubscribe |                          |
|                           |                         | live_videos      | v2.10 - Test | v2.10 - Subscribe   |                          |

b. Then you should add a platform and domain using the button at the end of the page. We also recommend you adding the app icon and the privacy policy URL on this step (you'll need this data for the reviewing the app by Facebook's team, see the "App Review" file):

| 🔞 Test bpmonline in 🕶   | APP ID: 720669208137984 | View Analytics           |                        |                   |                               |                   | ₩ Tools & S | Support Docs        |
|-------------------------|-------------------------|--------------------------|------------------------|-------------------|-------------------------------|-------------------|-------------|---------------------|
| Dashboard               |                         |                          |                        |                   |                               |                   |             |                     |
| Settings                |                         | App ID                   |                        | App 9             | ecret                         |                   |             |                     |
| Basic                   |                         | 720669208137984          |                        |                   |                               |                   | Show        |                     |
| Advanced                |                         |                          |                        |                   |                               |                   |             |                     |
| Roles                   |                         | Display Name             |                        | Name              | space                         |                   |             |                     |
| Alerts                  |                         | rescincegration          |                        |                   |                               |                   |             |                     |
| App Review              |                         | App Domains              |                        | Conta             | ict Email                     |                   |             |                     |
| PRODUCTS                |                         |                          |                        | ds@               | auriksystems.cz               |                   |             |                     |
| Facebook Login          |                         | Privacy Policy URL       |                        | Terms             | of Service URL                |                   |             |                     |
| Webhooks                |                         | Privacy policy for Login | dialog and App Details | Tern              | ns of Service for Login dialo | g and App Details |             |                     |
| + Add Product           |                         | App Icon (1024 x 1024)   |                        | Categ             | lory                          |                   |             |                     |
|                         |                         |                          |                        | Choc              | ose a Category 👻              |                   |             |                     |
|                         |                         | +                        |                        |                   |                               |                   |             |                     |
|                         |                         | 1024 x 1024              |                        |                   |                               |                   |             |                     |
|                         |                         |                          |                        |                   |                               |                   |             |                     |
|                         | E E                     |                          |                        |                   |                               |                   |             |                     |
|                         |                         |                          |                        | + Add Platform    |                               |                   |             |                     |
|                         | L                       |                          |                        |                   |                               |                   |             |                     |
| facebook for developers |                         |                          |                        |                   |                               |                   | D           | iscard Save Changes |
| Dashboard               |                         |                          |                        |                   |                               |                   |             |                     |
| Settings                |                         | Select Platform          |                        |                   |                               |                   |             |                     |
| Basic                   |                         |                          |                        |                   |                               | 1                 | Show        |                     |
| Advanced                |                         |                          |                        |                   |                               |                   |             |                     |
| Roles                   |                         | 6                        |                        | é                 | . 🚔 .                         |                   |             |                     |
| Alerts                  |                         |                          |                        |                   |                               |                   |             |                     |
| App Review              |                         | Facebook Web Games       | Website                | ios               | Android                       |                   |             |                     |
| PRODUCTS                |                         |                          |                        |                   |                               |                   |             |                     |
| Facebook Login          |                         |                          | =1                     |                   |                               |                   |             |                     |
| Webhooks                |                         |                          |                        | $\langle \rangle$ | 23                            | and App Details   |             |                     |
| + Add Product           |                         | Windows Ann              | E Rade Tab             | They              | PlayStation                   |                   |             |                     |
|                         |                         | windows App              | rage lab               | ADUX              | FlayStation                   |                   |             |                     |
|                         |                         |                          |                        |                   |                               |                   |             |                     |
|                         |                         |                          |                        |                   | Cancel                        |                   |             |                     |
|                         |                         |                          |                        |                   |                               |                   |             |                     |
|                         |                         |                          |                        |                   |                               |                   |             |                     |

c. Fill in the URL of your Creatio application and save settings.

| App Review<br>PRODUCTS<br>Facebook Login<br>Webhooks |    | 1024 x 1024                                        | Choose a Category * |               |                      |
|------------------------------------------------------|----|----------------------------------------------------|---------------------|---------------|----------------------|
|                                                      | l⊋ | Website<br>Site URL<br><u>your application</u> URL |                     | Quick Start X |                      |
|                                                      |    |                                                    | + Add Platform      |               |                      |
| facebook for developers                              |    |                                                    |                     |               | Discard Save Changes |

On this step Facebook application customization is complete. The last thing you have to do is to obtain user security token.

## 5. User token obtaining

a. Please click on the "Tools" button:

| facebook | for developers                                  |   |                            | Docs Tools | Support My Apps Q Search develo | pers.facebook.com |
|----------|-------------------------------------------------|---|----------------------------|------------|---------------------------------|-------------------|
|          | test                                            |   | APP ID: 720669208137984    |            | 💽 💽 Status: Live 🦯              | View Analytics    |
|          | <ul> <li>Dashboard</li> <li>Settings</li> </ul> |   | Address                    |            |                                 |                   |
|          | Basic                                           |   | Street Address             |            |                                 |                   |
|          | 🛱 Roles                                         | * | Apt/Suite/Other (Optional) |            |                                 |                   |
|          | App Review                                      |   |                            |            |                                 |                   |

## Please click on the "Access Token Tool" item:

| ← → ℃ ŵ                 | ① 🔒 https://developers.facebook.com/tools/ |      |       | 90%     | ♥ ☆     | $\overline{\mathbf{\Lambda}}$ | 111     | -     |    | ₽ | × |
|-------------------------|--------------------------------------------|------|-------|---------|---------|-------------------------------|---------|-------|----|---|---|
| facebook for developers |                                            | Docs | Tools | Support | My Apps | Q Search develope             | s.facet | ook.c | mo |   |   |

# **Developer Tools**

| <b>(</b>                                                      | 20                                                               | đ                                                             |
|---------------------------------------------------------------|------------------------------------------------------------------|---------------------------------------------------------------|
| Graph API Explorer                                            | Sharing Debugger                                                 | Access Token Debugger                                         |
| Test, create, and authenticate API calls and debug responses. | Preview how your content will look when it's shared to Facebook. | See detailed info for an access token                         |
| Other Developer Tools                                         |                                                                  | Business Tools                                                |
| Access Token Tool                                             |                                                                  | all Analytics                                                 |
|                                                               |                                                                  | 1. SO NO STREES YOU AND A STREET ON ST                        |
| Generate user and app access tokens for testing.              |                                                                  | 🗐 Ads Manager                                                 |
| Generate user and app access tokens for testing.              |                                                                  | <ul> <li>Ads Manager</li> <li>Monetization Manager</li> </ul> |

c. Find your application in the list, click on the "You need to grant permissions to your app to get an access token" for obtaining user token for the application. User token will be generated.

| 101 101      |                                                                                                    |        |
|--------------|----------------------------------------------------------------------------------------------------|--------|
| 10011000     | the second second second second second                                                                                                    | Trans. |
| The Dist.    |                                                                                                    | 1000   |
| New integrat | ion                                                                                                    |        |
| User Token   | You need to grant permissions to your app to get an access token.                                                                                                    |        |
| App Token    | 289251558231014 (GGgLED6UoHW0wA7b1NSNKX5ul0o                                                                                                    | Debug  |
| -            |                                                                                                    |        |
| ine line     | and the second second s | 1000   |
| -            | Construction of the state of the state of th | 100mm  |

| -1478 1476  |                                                                                                    |           |
|-------------|----------------------------------------------------------------------------------------------------|-----------|
| -           | the second second second second second second second second second second second second second second second s                                                                                                    | 1 million |
| Tan Tituti  |                                                                                                    | 100       |
| New integra | tion                                                                                                    |           |
| User Token  | EAAEHEqBhC2BYBAP16ij2BXP2A2B3CApbPTf50G0cDDqa6w3LDg455iApzuBJcvw2AORXSMYreL4Jaw0cMh7Hmf                                                                                                    | Debug     |
| App Token   | 289251558231014   GGgLED6UoHWOWA7blNSNKX5u10o                                                                                                    | Debug     |
| -           | C                                                                                                    |           |
|             | the second second                                                                                                    | 1054      |
| 122 1000    | Contraction of the service of the service of the se | 100m      |

This first time generated token is a short life token (can be applied during the very short period), thus in case you'll want to extend it, please click on the "**Debug button**", then click on the "**Extend Access Token**" button. Token will be prolonged, the expiration date will be shown.

|                                    | er Batch Invalidator Access Token                                              | API Version: [?] v2.10 *                              |
|------------------------------------|--------------------------------------------------------------------------------|-------------------------------------------------------|
| EAAEHEqBhCZBY                      | BAPI6ijZBXPZAZB3oApbPTf50G0cDDqa6w3LDG455iApzuBJcvwZAORxSMYreL4Ja              | wOcMh7Hmfn4FnNyZAd7GVyLuZBYSRI6JQEg0xdGzGzZBa5\ Debug |
| Access Token                       | Info                                                                           |                                                       |
| App ID                             | 289251558231014 : New Integration                                              |                                                       |
| Туре                               | User                                                                           |                                                       |
| User ID                            | 1514985885250155 : Dmitry Stepanov<br>User last installed this app via API N/A |                                                       |
| Issued                             | Unknown                                                                        |                                                       |
| Expires                            | 1510063200 (in about an hour)                                                  |                                                       |
| ∂ Valid                            | True                                                                           |                                                       |
| Origin                             | Unknown                                                                        |                                                       |
| Scopes                             | user_friends, public_profile                                                   |                                                       |
| Extend Access To<br>This new long- | ken<br>lived access token will expire on January 6th, 2018:                    |                                                       |
| EAAEHEqBhCZi                       | YBAFIgrcIZATUquKJZ ihugKBXdfXO3 kRz/INs4Cs/BBAC6LmaXTR5J                       | CCP2KPpvFJsor8ToMMCMV Debug                           |

Please notice that after the expiration date you have to repeat actions described in section 1 paragraph 4c in order to have service fully operational or to obtain a life-long user token.

More about Facebook user tokens you can find here

d. User token has to be copied to the "Facebook user token" system setting in your Creatio application.

Please be noticed, the Facebook API permissions model has been updated. So your app, if it was created before May the 1<sup>st</sup>, 2018, need to be submitted for review by August the 1<sup>st</sup>, 2018. If your app will not be submitted for review by this date, you can lose access to the permissions and features used in the application and the Facebook connector will not work.

All new apps must be submitted for the review even for testing.

## Section 2. Working with Facebook forms in the Creatio application

For setting integration with Facebook forms please use "Facebook Form" section. In case section is not available on the section panel, please add id with workspace designer.

You should create one record in "Facebook Form" section for each Facebook form you are planning to work with.

Please notice that this version of service can only proceed fields of simple data types (text, integer and decimal number).

| ≡     | • + <             | Test Facebook lead integration                                                                                                    | What can I do for you? > Creatio                                   | Q |
|-------|-------------------|----------------------------------------------------------------------------------------------------|--------------------------------------------------------------------|---|
| Sales |                   | SAVE CANCEL ACTIONS -                                                                                                    | VIEW 🕶                                                             | * |
| 21    | Leads             | Facebook form name <sup>®</sup> Test Facebook lead integration CONNECT TO FACEBOOK                                                                                                    |                                                                    | 1 |
|       | Accounts          |                                                                                                    |                                                                    |   |
| -     | Feed              | Kentersel and the second second |                                                                    |   |
| al    | Dashboards        | Facebook pages                                                                                                    |                                                                    |   |
|       | Contacts          | Facebook page Aurik systems                                                                                                    |                                                                    | 0 |
| F     | Activities        | Page parameters                                                                                                    |                                                                    | õ |
| ₹     | Opportunities     | Facebook page kt 716019655509963<br>Facebook form kt 283444138001174                                                                                                    |                                                                    | G |
| F     | Documents         | EAAEFlaUCA2cBAD007Uc2sZAyQITCZAOLECidENQaNZCZCYx4x5856FV3kTZAR4wZAV482BGRWM1ckWxEPBIvAyGmC7L92<br>MzCm20aNxGHu/KHmbwUCZAZAX2Cp8FBFFuZAR947m5dsAA0rkj13qmQ2D2D                                                                                                    | IWVgiFZAN1LhkwSRZA3gq24wi9gDDpFbNVl2DCrFyKZAHhCQyb2CRAwV4kTVZCUpe1 | ŏ |
| -     | Products          | Customer default need * Facebook Lead                                                                                                    |                                                                    |   |
|       | Knowledge base    | Lead fields in Facebook form + 1                                                                                                    |                                                                    |   |
|       | Encohorali farmer | Facebook form field name Lead field name                                                                                                    |                                                                    |   |
|       | Pacebook forms    | prone_number Mobilernôfié                                                                                                    |                                                                    |   |
|       |                   | full name Contart                                                                                                    |                                                                    |   |

| Field name                         | Field description                                                                                                    |
|------------------------------------|----------------------------------------------------------------------------------------------------|
| Facebook form name                 | The displayed Facebook form name                                                                                                    |
| "Connect to Facebook"<br>button    | Performs a secure connection to Facebook, loads the list of the pages available for the logged user                                                                                                    |
| Facebook pages                     | Contains the list of the available Facebook pages for the logged user. <b>Please be noticed</b> , that the list of pages contains only that pages, where you have administration or management rights. |
| Facebook page                      | Name of the selected for linking/linked Facebook page                                                                                                    |
| Page is linked                     | Shows, if the selected page was linked                                                                                                    |
| Facebook page Id                   | The id of the Facebook page (is filled automatically by linking procedure)                                                                                                    |
| Facebook form Id                   | Facebook form Id, can be found on the form setting page of by the <u>following link</u>                                                                                                    |
| Facebook page token                | Facebook page token (is filled automatically by linking procedure)                                                                                                    |
| Customer default need              | Default need in generated lead                                                                                                    |
| Lead fields in Facebook<br>form    | Correspondence between Facebook form fields and lead fields                                                                                                    |
| Default values for the lead fields | Default values in lead                                                                                                    |

2. Facebook page linking. After the new Facebook form record was opened, you have to fill the name of the record and then to connect to Facebook.

Please notice that all the following operations should be done under the same Facebook user account, which was used for User token Generation, otherwise you will get a security exception error.

If the connection to Facebook was established, in the field "**Facebook pages**" all pages available for the logged user will be listed. You should choose the page, which contains the required Facebook form, and click on the "**Link page**" button.

3. Obtaining Facebook form Id and Facebook form fields mapping. To select a specific form that is configured on the linked Facebook page, use using <u>lead testing tool provided by Facebook</u>. Copy the Form Id and fill in the "Facebook form Id" field on the page.

| Lead Ads Testing To                | bl                                                                               |                                          |                                                                                                    |   |
|------------------------------------|----------------------------------------------------------------------------------|------------------------------------------|----------------------------------------------------------------------------------------------------|---|
| Use this tool to test yo           | ur API or CRM integration. You                                                   | can create a test lead to                | o confirm that your integration is set up to receive data correctly                                                  | 6 |
| Page:<br>Form:                     | Aurik systems      Select F Untitled form 24.8.2017-copy                         | acebook page here Preview form           |                                                                                                    |   |
| Select required Facebook form here | Untitled form 24.8 2017-copy<br>Untitled form 24.8 17<br>Untitled form 14.8 2017 | d 1620049904752420<br>email<br>full_name | ) lead in order to create a new one:<br>On mouse hover over selected form<br>you'll see form id and form field names |   |
| WEBHOOK SUBS                       | CRIPTION FOR THE SELECT.                                                         | phone_number                             |                                                                                                    |   |
| App ID                             |                                                                                  |                                          | Subscribed Fields                                                                                                    |   |
| 720669208137984                    |                                                                                  |                                          | leadgen                                                                                                    |   |
|                                    |                                                                                  |                                          |                                                                                                    |   |

After the page was linked you should map Facebook form fields on the lead object fields in your Creatio application. For doing this please use "Lead fields in Facebook form" detail on "Facebook form" page and click the "Download" button:

| $\equiv$ | • +          | Credit View Control Control | 0 0 |
|----------|--------------|----------------------------------------------------------------------------------------------------|-----|
| Sales    |              | VIEW ACTIONS*                                                                                                    | ~ * |
| A        | Leads        | Facebook from name." Test Facebook lead integration CONNECT 10 FACEBOOK                                                                                                    |     |
| •        | Accounts     |                                                                                                    |     |
| -        | Feed         | BASIC SETTINGS     LEAD DEFAULT VALUES     ATTACHMENTS AND NOTES     FEED                                                                                                    | >   |
| -1       | Dashboards   | Indetbook pages     Facebook pages     Excelosite pages                                                                                                    |     |
|          |              | Pacehook page Aurok systems                                                                                                    |     |
| -        | Contacts     | Pagein leinet 🕑                                                                                                    | C   |
| F        | Activities   | Page parameters                                                                                                    | ē   |
| Ŧ        | Opportunitie | Facebook page 12 716019635599983                                                                                                    | ā   |
| Mr.      | Documents    | Tacabook tram lis 1e20049904792420<br>EAAK/PEAMOQRABICE41 WU209HB8/F2CQHHUJUg2BCFRigD2AGGRULLU39v/bz/BSKHuJgW75XUTLQLZAhmBubUkI1WY1oq4amc0UhgHw2iWemcV6C2QIYvyrJU2C9UgBF2Cx3bTnFA44UbBrC0Iv9j1W7zqA<br>Facebook page tolem                                                                                                    | 0   |
|          | Products     | Customer default news <sup>1</sup> Facebook Laad                                                                                                    |     |
|          | Knowledge ba | ase Lead fields in Facebook form + :                                                                                                    |     |
|          |              | Facebook form field name Lead field name                                                                                                    |     |
| f        |              | mn phone_number MobilePhone                                                                                                    |     |
|          |              | emai Emai                                                                                                    |     |
|          |              | full_name Contact                                                                                                    |     |

**ATTENTION!** You should use only Facebook form field's names for mapping:

| Lead fields in Facebook form + : |                 |  |  |  |
|----------------------------------|-----------------|--|--|--|
| Facebook form field name         | Lead field name |  |  |  |
| phone_number                     | MobilePhone     |  |  |  |
| email                            | Email           |  |  |  |
| full_name                        | Contact         |  |  |  |

After everything was done, you might to submit an application for review in Facebook. We've prepared for you a detailed instruction – "App Review".

| = Leads 🛛 🔻                                 | APP ID: 199151534281698                                                                       | OFF Status: In Development -> View Analytics                              |
|---------------------------------------------|-----------------------------------------------------------------------------------------------|---------------------------------------------------------------------------|
| 🕈 Dashboard                                 | API Stats                                                                                     | Current Application Level Rate Limit Status                               |
| Settings                                    | Calls Errors Average Request Time                                                             | Limit Approaching Limit                                                   |
| App Review PRODUCTS Facebook Login Webhooks | 220<br>0<br>0<br>0<br>0<br>0<br>0<br>0<br>0<br>0<br>0<br>0<br>0<br>0<br>0<br>0<br>0<br>0<br>0 | 0% 0% 0%<br>Call Count OPU Usage Request Time<br>Current Usage Percentage |
| Activity Log                                | Application Level Rate Limit History                                                          | Facebook Login                                                            |
|                                             | 1005 Last 24 Hours e                                                                          | Active Login Users Trend Promote Installs                                 |
|                                             | API Utilization                                                                               |                                                                           |